## **Rider University**

## Financial Agreement – Mobile Process for New Students

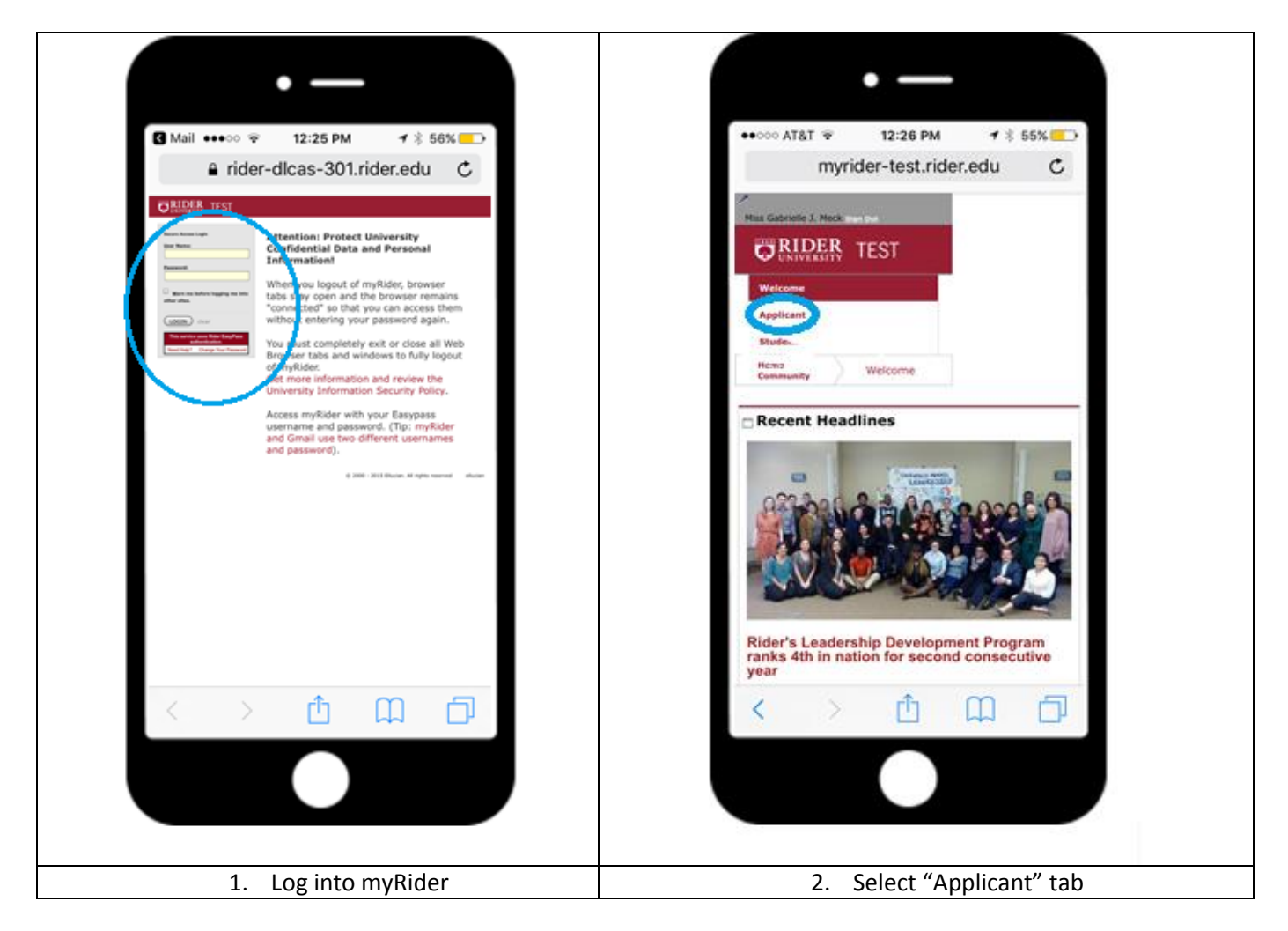

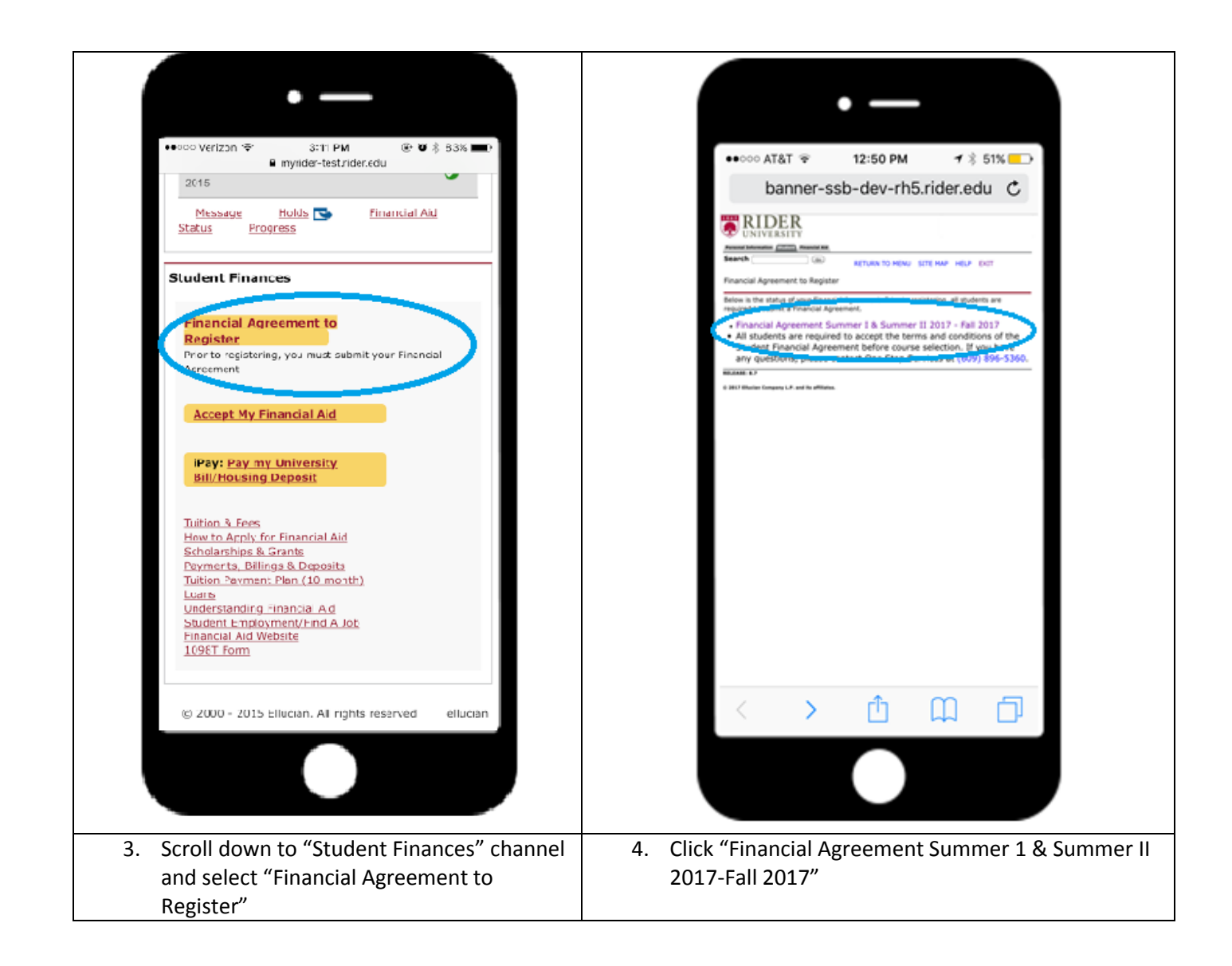

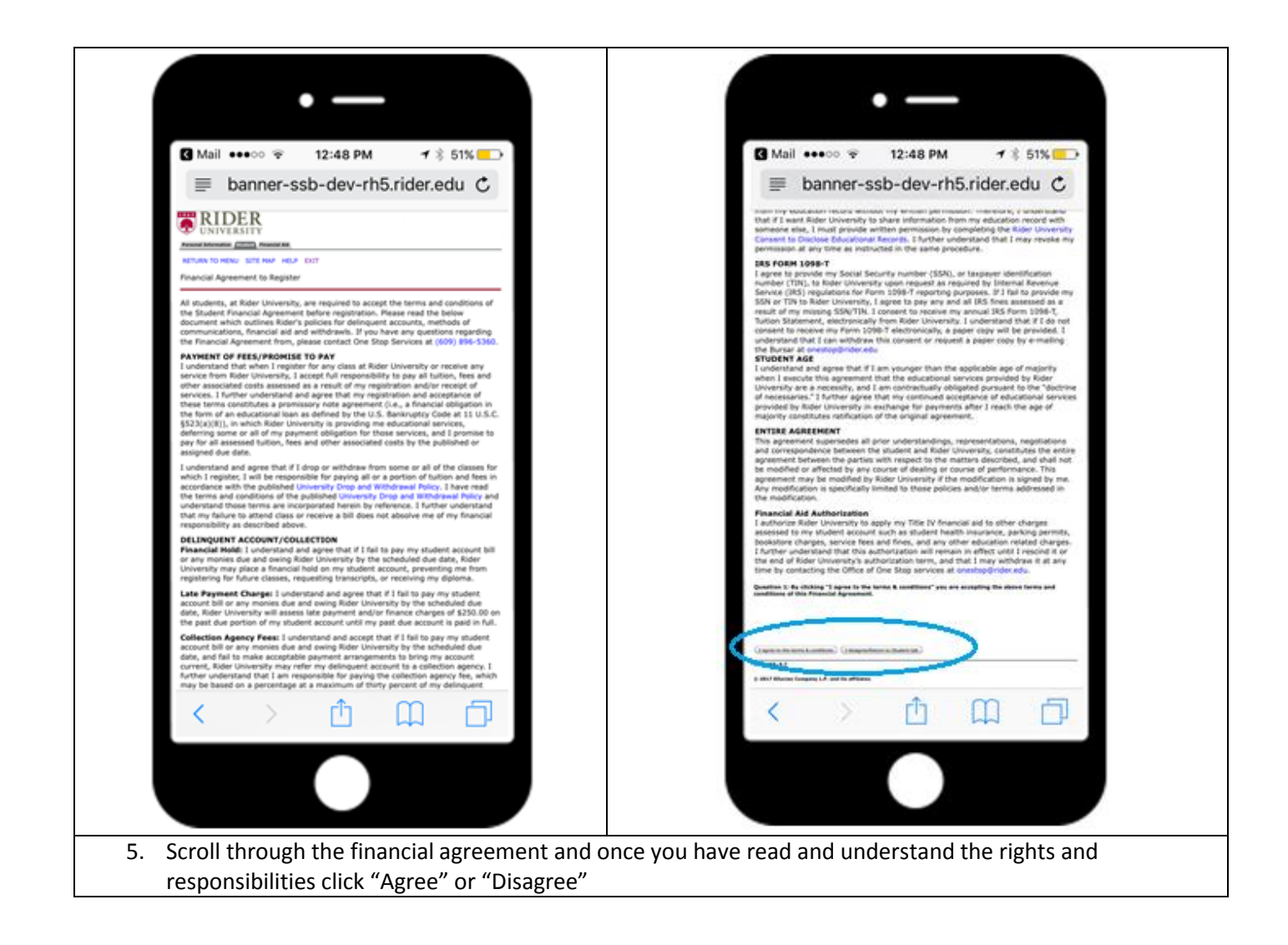

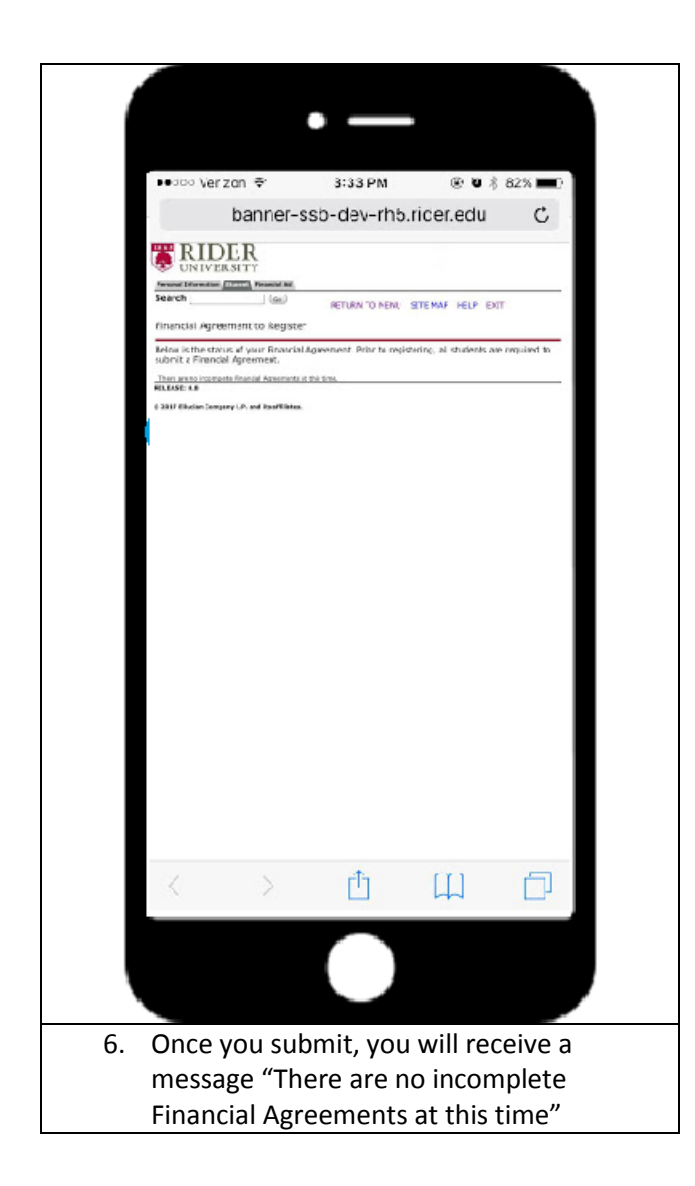